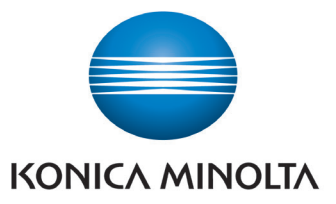

## PDF EXPORT FROM EFI COMMAND WORKSTATION

How to export a file from a Fiery controller.

Firstly, find the file you wish to Export

| File File  | y Command WorkStation<br>dit Actions Server View Help |     |                                                       |                |                                           |                    |               |              |              |         |              |                    |
|------------|-------------------------------------------------------|-----|-------------------------------------------------------|----------------|-------------------------------------------|--------------------|---------------|--------------|--------------|---------|--------------|--------------------|
| 7<br>fiery | JOBS                                                  | 礅   | 3                                                     | Sleep          |                                           |                    |               |              |              |         |              |                    |
| 값          | ARCHIVE MANAGER                                       |     | Idle                                                  | CESSING<br>B   |                                           |                    | PR<br>Id      | INTING<br>Ie |              |         |              |                    |
|            | SERVERS                                               | €   |                                                       |                |                                           |                    |               |              |              |         |              |                    |
|            | 🗖 КМ-С14000                                           | : ^ | <b>`</b>                                              |                |                                           |                    |               |              | <b>C</b> 1 1 |         |              |                    |
|            | ALL JOBS                                              | 15  | *                                                     | Import 🖶 Print | Properties Q Preview L New Job            | Delete 🖉 Calibrate | Spot Pro Al L | ogs un Pap   | er Catalog   | L7 Star | t Sample Pri | 11                 |
|            | HELD                                                  | 8   | * HELD (8)                                            |                |                                           |                    |               |              |              |         |              |                    |
|            | PRINTED                                               | 7   | Job Status Y Job Title Y User Y Size Y Pages Y More Y |                |                                           |                    |               |              |              |         |              |                    |
|            | PROCESSING                                            | Ó   | Job St                                                | tatus          | Job Title                                 |                    |               | User         | Size         | Pages   | Copies       | Date/Time          |
|            | PRINTING                                              | 0   | Ð                                                     | Processed      | Job Log.pdf                               |                    |               | admin        | 3.6 MB       | 2       | 1            | 07/09/2021 11:41:3 |
|            | COMPLETED                                             | 7   | Ð                                                     | Processed      | A4 - Brochure - World of Wonders 24pp.pdf |                    |               | richaduff    | 344.8 MB     | 24      | 1            | 01/09/2021 12:35:2 |
|            | > Tags                                                | •   | D                                                     | Spooled        | Def Leppard Ticket 96mm-X.pdf             |                    |               | richaduff    | 1.0 MB       | 2       | 1            | 31/08/2021 16:51:4 |
|            | Tray 1 Symbol Satin 170gsm<br>SRA3, Coated-M, 136-176 | •   | D                                                     | Spooled        | KM businesscard-RK-Slate-2pp.pdf          |                    |               | Admin        | 0.1 MB       | 2       | 1            | 31/08/2021 16:47:1 |
|            | Tray 2 Elements Fire SRA3                             |     | D                                                     | Spooled        | A4-Mona Lisa.pdf.dbp                      |                    |               | Admin        | 15.9 MB      | 1       | 5            | 31/08/2021 16:24:1 |
|            |                                                       |     | D                                                     | Spooled        | A4-Mona Lisa.pdf                          |                    |               | richaduff    | 15.9 MB      | 1       | 1            | 31/08/2021 16:23:4 |
|            | SRA3, Color specific, 257-3                           | •   | D                                                     | Spooled        | A6-Mona Lisa.pdf                          |                    |               | richaduff    | 1.1 MB       | 4       | 1            | 31/08/2021 16:23:4 |
|            | Tray 4 (Unassigned)<br>319.97mm x 639.94mm, Co        | ×   | D                                                     | Spooled        | A5-Mona Lisa.pdf                          |                    |               | richaduff    | 1.9 MB       | 1       | 1            | 31/08/2021 16:23:4 |
|            |                                                       |     |                                                       |                |                                           |                    |               |              |              |         |              |                    |

Right click on the file and choose either Impose, Compose or JobMaster from the context menu.

When the document is opened it should look similar to the image below:

| Fiery JobMaster-Impose - A4 - Br<br>File Edit Actions View Help | ochure - World of Wonders 24pp.pdf   |                                                                                                    |                                                                                                    |                                                                                                    |                                                                                                    |                     | - ¤ ×                 |
|-----------------------------------------------------------------|--------------------------------------|----------------------------------------------------------------------------------------------------|----------------------------------------------------------------------------------------------------|----------------------------------------------------------------------------------------------------|----------------------------------------------------------------------------------------------------|---------------------|-----------------------|
| Page View 44                                                    | Sheet View                           |                                                                                                    |                                                                                                    |                                                                                                    |                                                                                                    | Settings            | **                    |
|                                                                 | 🖹 🖑 🥵 🔍 📑 🛛 🗛 Create Sul             | Template:                                                                                                    | ~ 🖻 🗉                                                                                                    |                                                                                                    |                                                                                                    |                     |                       |
|                                                                 | <ul> <li>Body : 24 Sheets</li> </ul> | Normal V                                                                                                    | Normal V                                                                                                    |                                                                                                    |                                                                                                    |                     |                       |
| A. A                                                            |                                      | Finish Size:                                                                                                    | Based on Crop Box 🗸                                                                                                    |                                                                                                    |                                                                                                    |                     |                       |
| E CONTRACTOR OF THE OWNER                                       |                                      |                                                                                                    |                                                                                                    | ALHAMBRA                                                                                                    |                                                                                                    | Sheet:              | 213 x 303 mm ~ Edit   |
| 1 2                                                             |                                      | TABLE OF CONTENTS                                                                                                    | The second                                                                                                    | GHANADA, SPAIN                                                                                                    |                                                                                                    | Duples              | Off ~                 |
|                                                                 |                                      | anna a<br>anna a<br>agusta<br>Da turban                                                                                                    |                                                                                                    | The seal of the second                                                                                                    | GAR WAR                                                                                                    | Copies:             | 1                     |
|                                                                 |                                      | titine for the second second s |                                                                                                    |                                                                                                    |                                                                                                    | Layout Orientation: | Portrait ~            |
| 3 4                                                             |                                      | Columbia (1)                                                                                                    |                                                                                                    | Sand Street of Street                                                                                                    | CAMBODIA                                                                                                    | Auto Page Rotation: | Off                   |
|                                                                 | WORLD OF                             | Types from 10                                                                                                    |                                                                                                    | 212 - 212                                                                                                    |                                                                                                    | 180° Slot Rotation: | None                  |
| <b>1</b>                                                        | WONDERS                              | Kata Kata Kata Kata Kata Kata Kata Kata                                                                                                    | ACROPOLIS OF ATHENS                                                                                                    |                                                                                                    |                                                                                                    |                     |                       |
| 5 6                                                             |                                      |                                                                                                    | ATHENS: GIVERCE                                                                                                    | AND A CONTRACTOR                                                                                                    |                                                                                                    | Bleed:              | Apply Both            |
|                                                                 | AVEL OF MARKET                       | L                                                                                                    |                                                                                                    |                                                                                                    |                                                                                                    | Lavout Offret       | Define                |
|                                                                 | Sheet 1 - Front                      | Sheet 2 - Front                                                                                                    | Sheet 3 - Front                                                                                                    | Sheet 4 - Front                                                                                                    | Sheet 5 - Front                                                                                                    | Margin:             | Default               |
| 7 8                                                             | Default Media                        | Default Media                                                                                                    | Default Media                                                                                                    | Default Media                                                                                                    | Default Media                                                                                                    |                     | 2.5047 mm 🕒 2.5047 mm |
|                                                                 |                                      | States and states                                                                                                    | ADDATINAL                                                                                                    | Contraction of the local distance of the local distance of the loc | No. 100 100                                                                                                    |                     | 2.5047 mm 2.5047 mm   |
|                                                                 | k                                    |                                                                                                    | OF CHINA                                                                                                    | HAGIA SOPHIA<br>ISTANBUL, TURKEY                                                                                                    |                                                                                                    | Marks:              | None ~                |
| 9 10                                                            |                                      |                                                                                                    | CHINA                                                                                                    | Carlos and and                                                                                                    | KIYOMIZU TEMPLE<br>KYOTO, JAPAN                                                                                                    | ▼ Scale             |                       |
|                                                                 | REDEEMER                             |                                                                                                    |                                                                                                    | and the second second sec                                                                                                    |                                                                                                    | Scaling:            | Do not scale V        |
|                                                                 | BRAZIL                               |                                                                                                    | and the second second s |                                                                                                    | THE REAL PROPERTY AND ADDRESS OF                                                                                                    | Scale Pactor:       | 76                    |
| 11 12                                                           |                                      | PARIS, FRANCE                                                                                                    |                                                                                                    | * ########                                                                                                    |                                                                                                    |                     |                       |
| Job Summary T5 ∓                                                |                                      | No. of Concession, Name                                                                                                    |                                                                                                    |                                                                                                    | and the second second sec                                                                                                    |                     |                       |
| Page Size                                                       |                                      |                                                                                                    |                                                                                                    |                                                                                                    |                                                                                                    |                     |                       |
| Media Size                                                      |                                      | Contraction of the local division of the local division of the loc |                                                                                                    |                                                                                                    |                                                                                                    |                     |                       |
| 213 mm x 303 mm [24]                                            |                                      | And the second of the second of the second o |                                                                                                    |                                                                                                    | Sector and the sector of the sector of the s |                     |                       |
| Media Type Unassigned [24]                                      | Sheet 6 - Front                      | Sheet 7 - Front                                                                                                    | Sheet 8 - Front                                                                                                    | Sheet 9 - Front                                                                                                    | Sheet 10 - Front                                                                                                    |                     |                       |
| Page Type                                                       | Default Media                        | Default Media                                                                                                    | Default Media                                                                                                    | Default Media                                                                                                    | Default Media                                                                                                    |                     |                       |
| Odd pages [12]     Even pages [12]                              | KOCALIN AND                          |                                                                                                    |                                                                                                    | BETRA                                                                                                    |                                                                                                    |                     |                       |
| Media Weight                                                    | RED SQUARE                           | PERU                                                                                                    |                                                                                                    | Barre .                                                                                                    | PYRAMID AT                                                                                                    |                     |                       |
| ✓ 106-135 g/m2 [24] Media Color                                 |                                      |                                                                                                    |                                                                                                    | Same Same                                                                                                    | CHICHEN ITZA                                                                                                    |                     |                       |
| White [24]                                                      |                                      | C. MONES                                                                                                    |                                                                                                    |                                                                                                    | PENINSULA.<br>MEXICO                                                                                                    |                     |                       |
| Page Orientation                                                |                                      |                                                                                                    |                                                                                                    |                                                                                                    | Aller                                                                                                    | v                   |                       |

If the job is not already imposed, lay it out as required.

If imposition is not required then leave the layout as is. Refer to Page 5.

From the menu on the top left hand side select File and Save As...

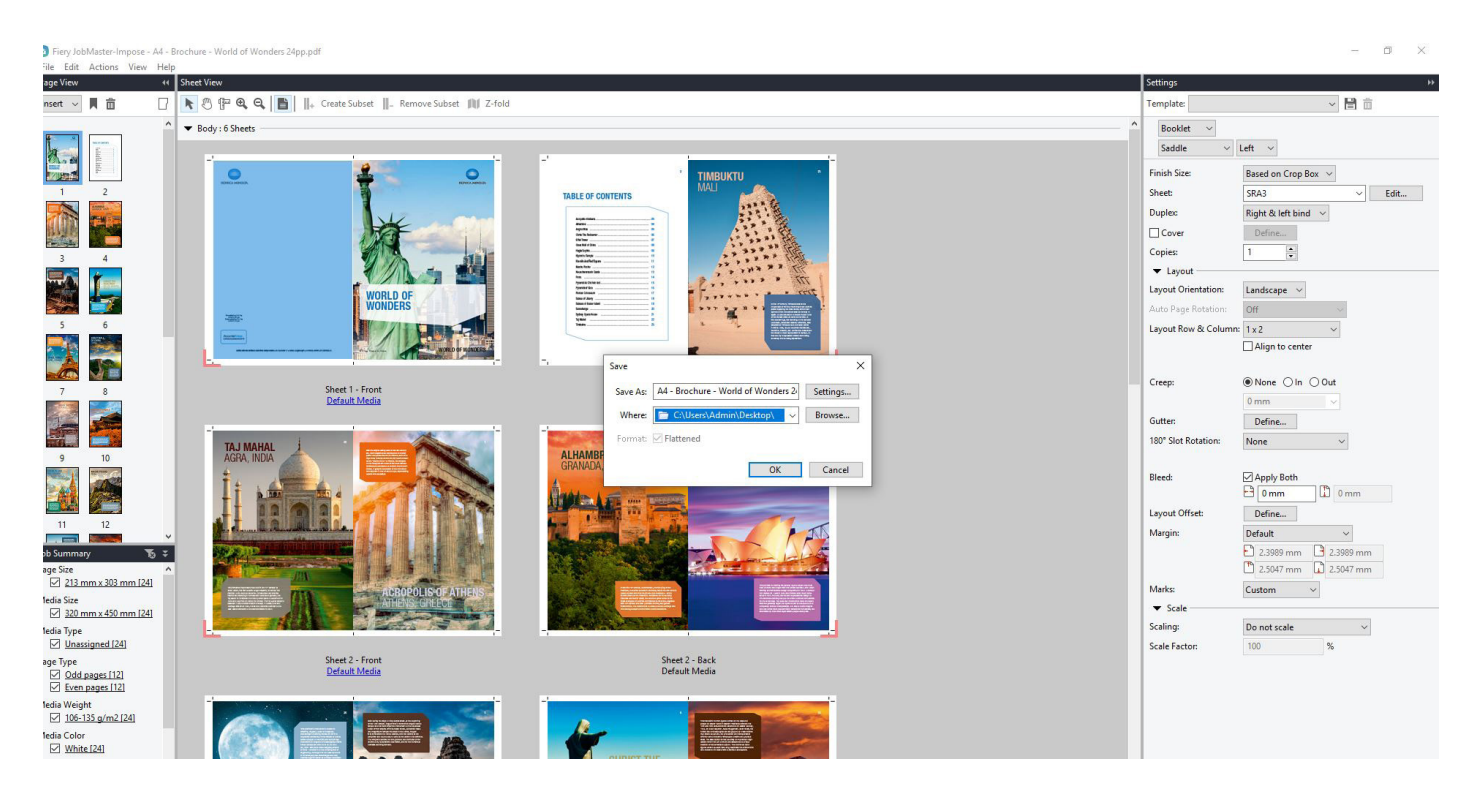

Choose a location on the local computer to save the job file which in the case above is Imposed.

This will change the file type to a Flattened PDF and export it from the Fiery controller to the specified location.

If an imposition was applied previously, the pages will be laid out in the flattened PDF as required by the imposition settings.

Additionally, if no imposition is required there is an option to take the job file and open it in Adobe Acrobat if this is installed on the computer you are working from.

Right click or highlight a page in the Compose area of the screen.

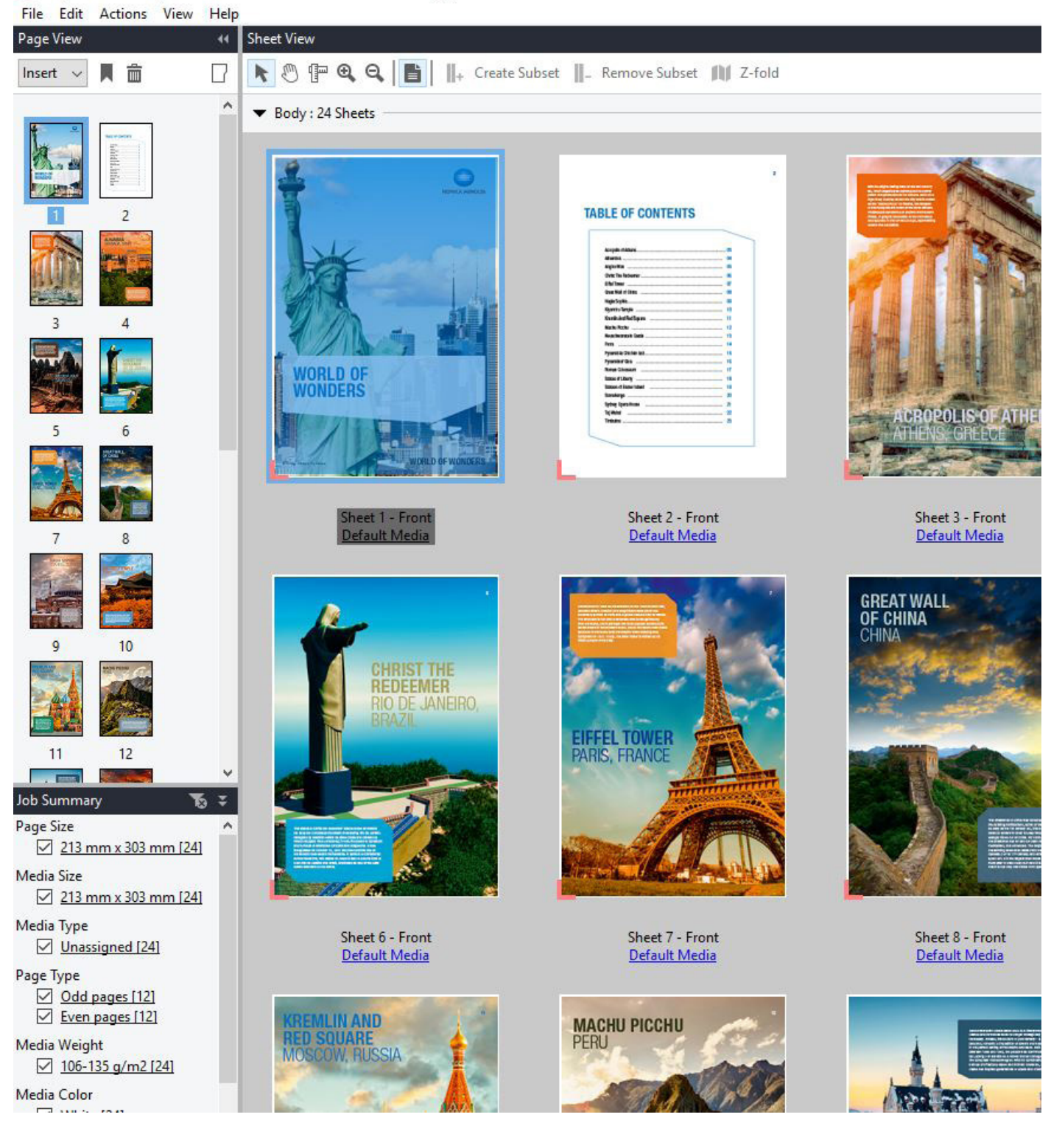

Fiery JobMaster-Impose - A4 - Brochure - World of Wonders 24pp.pdf

4

From the File menu choose Edit in Acrobat.

The job file will then be opened in Adobe acrobat and can be re-saved as a PDF.

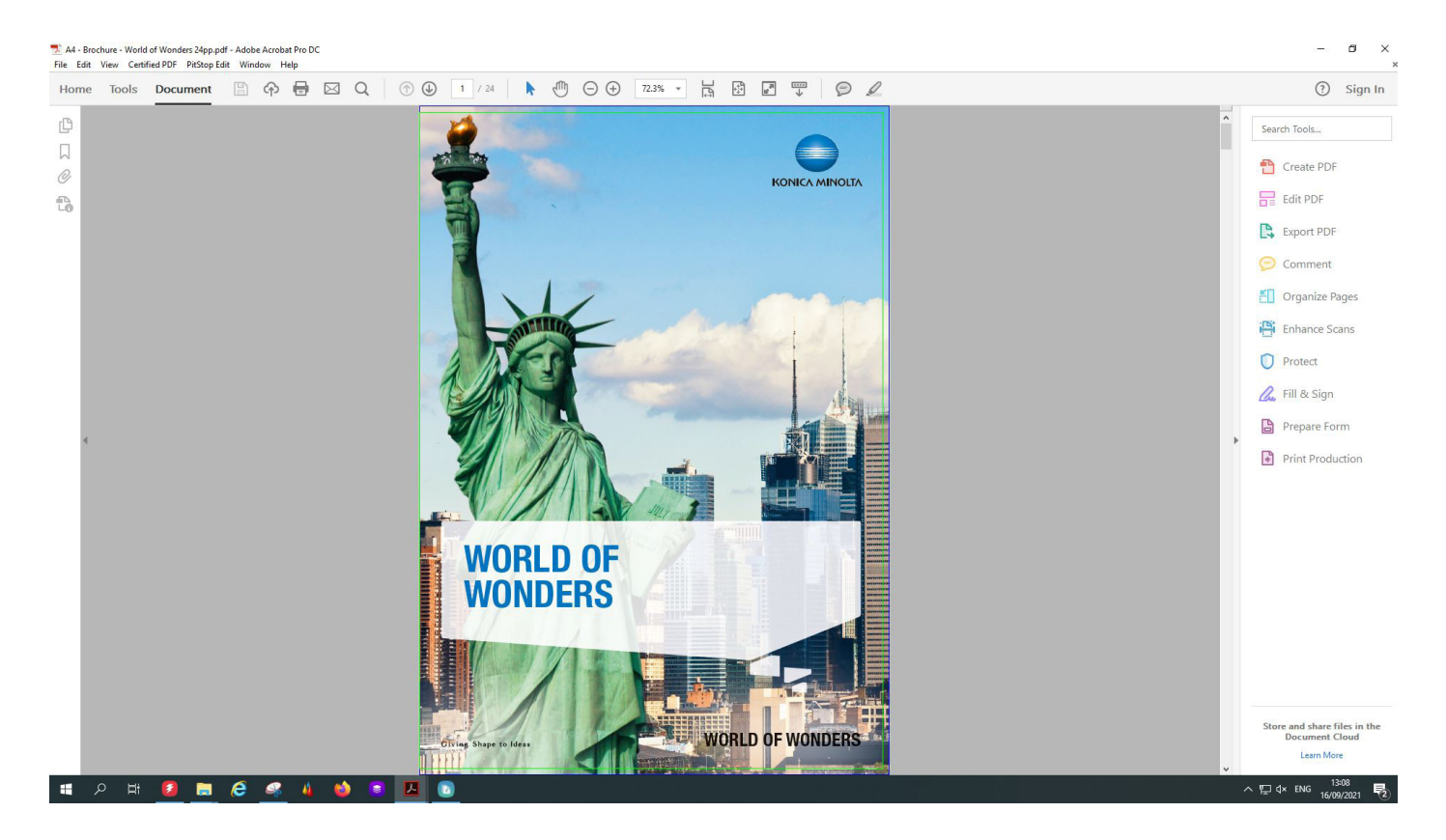

On Fiery controllers with Graphic Arts there is also a function which allows files to be viewed post-rip and exported as a ripped PDF, this is the ImageViewer function and the file size of the generated PDF can be considerable.

To export a Soft Proof PDF highlight a file on the controller which has been Processed and Held.

Right click on the job and select Imageviewer from the menu.

Imageviewer will open and look similar to the image below:

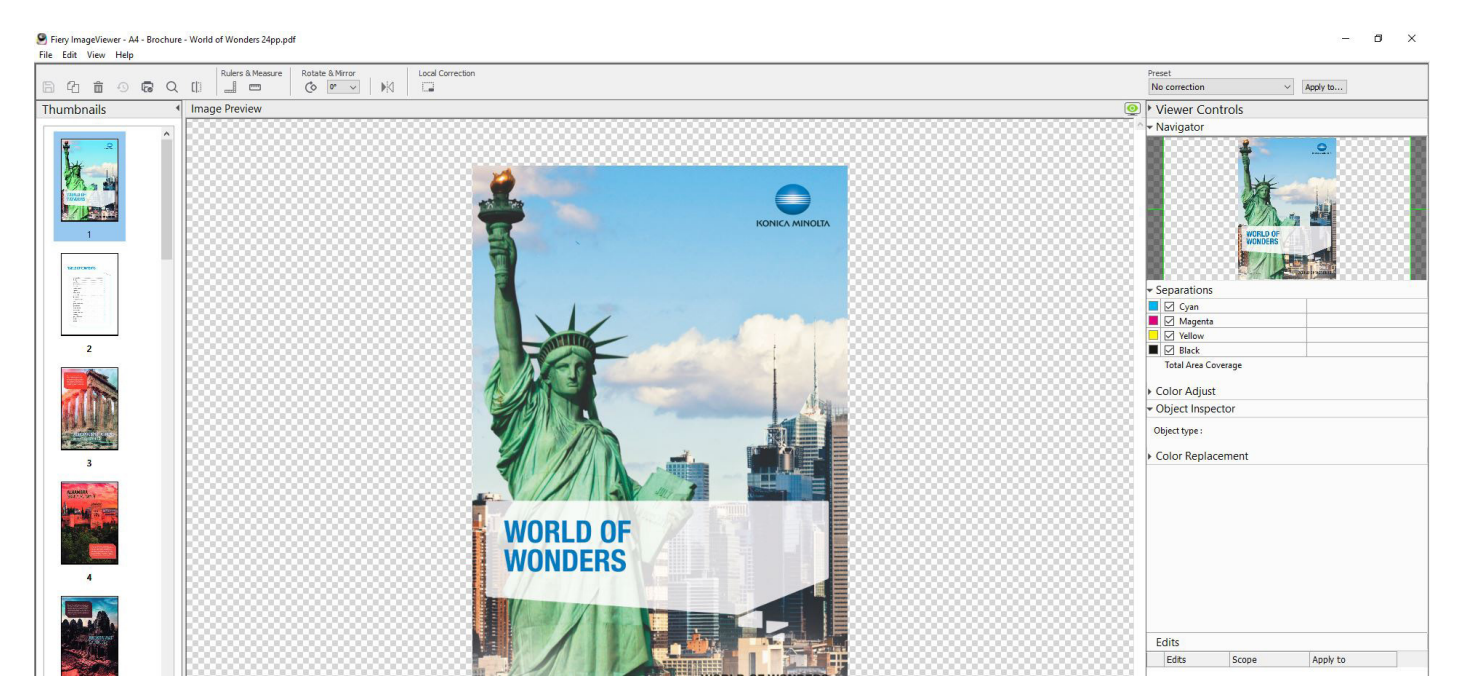

From the File menu select Export then Soft Proof PDF as the file type.

The export options are then shown, select the page range and resolution of the exported PDF then click on OK to begin exporting.

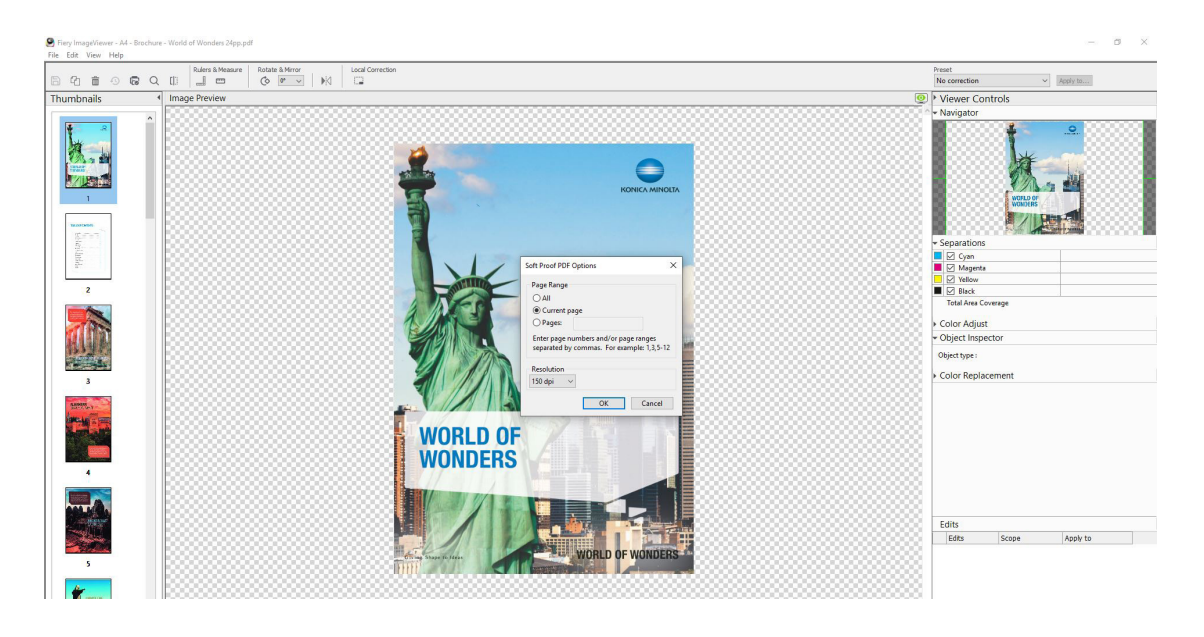

The Soft Proof is then created, the size of this can be considerable depending on the number of pages selected previously and the chosen resolution of the file.

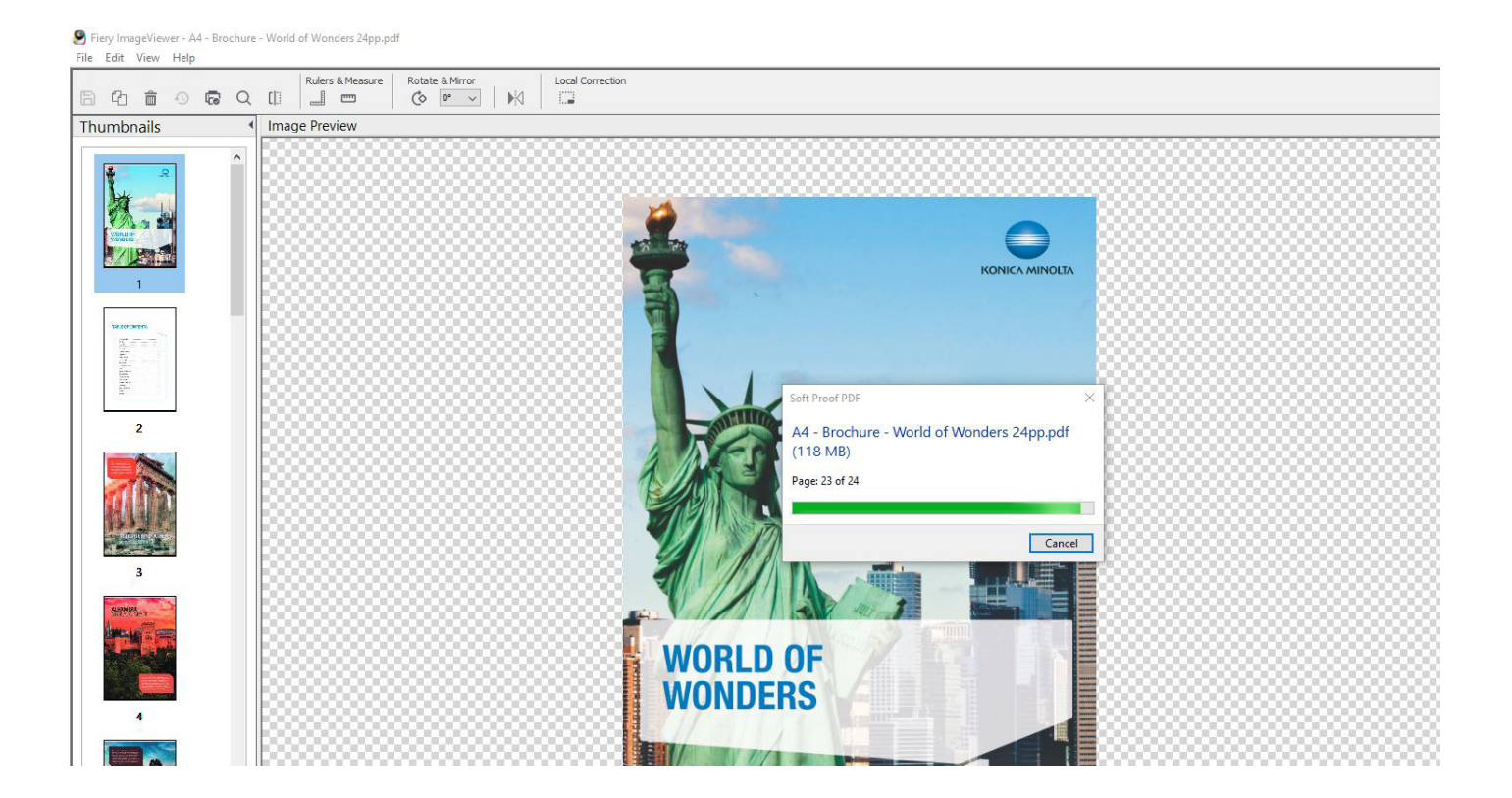

The windows dialogue to save the file in a suitable location will then allow the file to be saved where required.